# Déclaration d'une session de certification

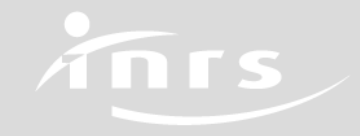

# Processus de génération d'un certificat

## • Deux conditions :

- L'habilitation doit être valide à la date de fin de la certification.
- Un formateur doit être à jour de sa qualification à la date de fin de la certification.

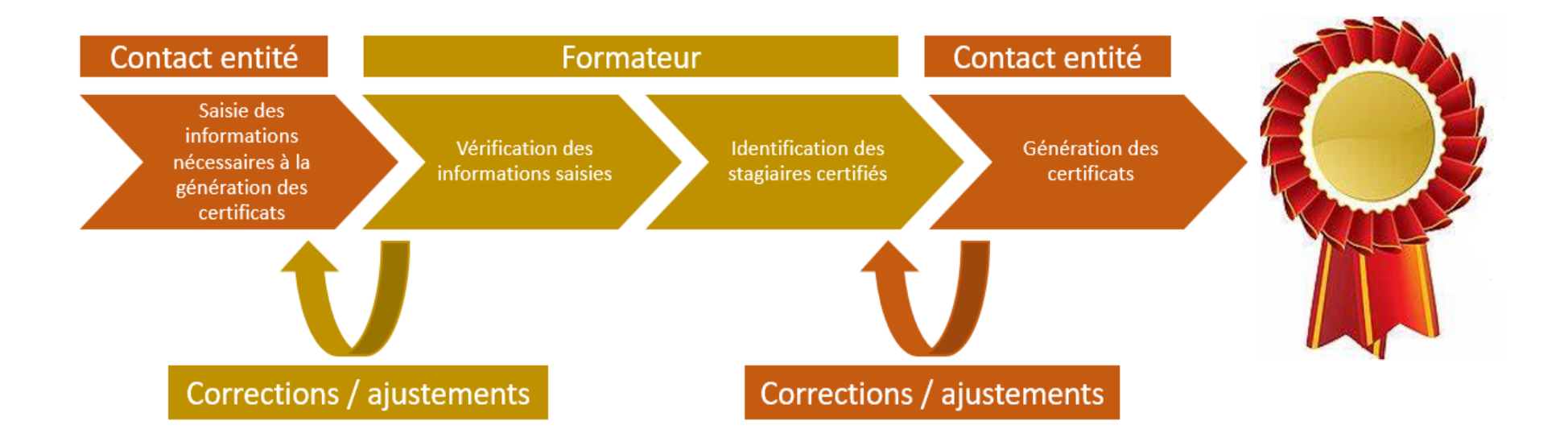

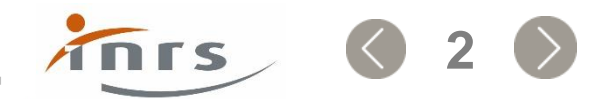

S forprev

#### 🖗 forprev 🖉

# Trois étapes dans le processus

- Le délégataire ou le gestionnaire initie le processus :
  - Saisir les informations de session
  - Choisir un formateur
  - Saisir l'identité des stagiaires
- Le formateur déclaré vérifie les informations saisies et indique les stagiaires en réussite.
- Le délégataire ou le gestionnaire vérifie les informations saisies par le formateur et génère les certificats des stagiaires en réussite.

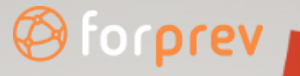

# Règles générales

- Les sessions de certification déclarées par d'autres utilisateurs du compte sont visibles par tous les gestionnaires.
- Les délégataires ne voient que les sessions qu'ils ont eux-mêmes déclarées.
- A condition que l'habilitation soit valide, une session peut être saisie trois mois après la date de fin de session ou trois mois avant la date de fin de session.
- Les certificats ne peuvent être générés qu'à partir de la date de fin de session de certification.
- Les sessions de certification sont supprimées de l'application 15 jours après la génération des certificats.

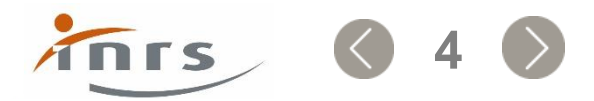

# Gestionnaire/délégataire : initier une certification

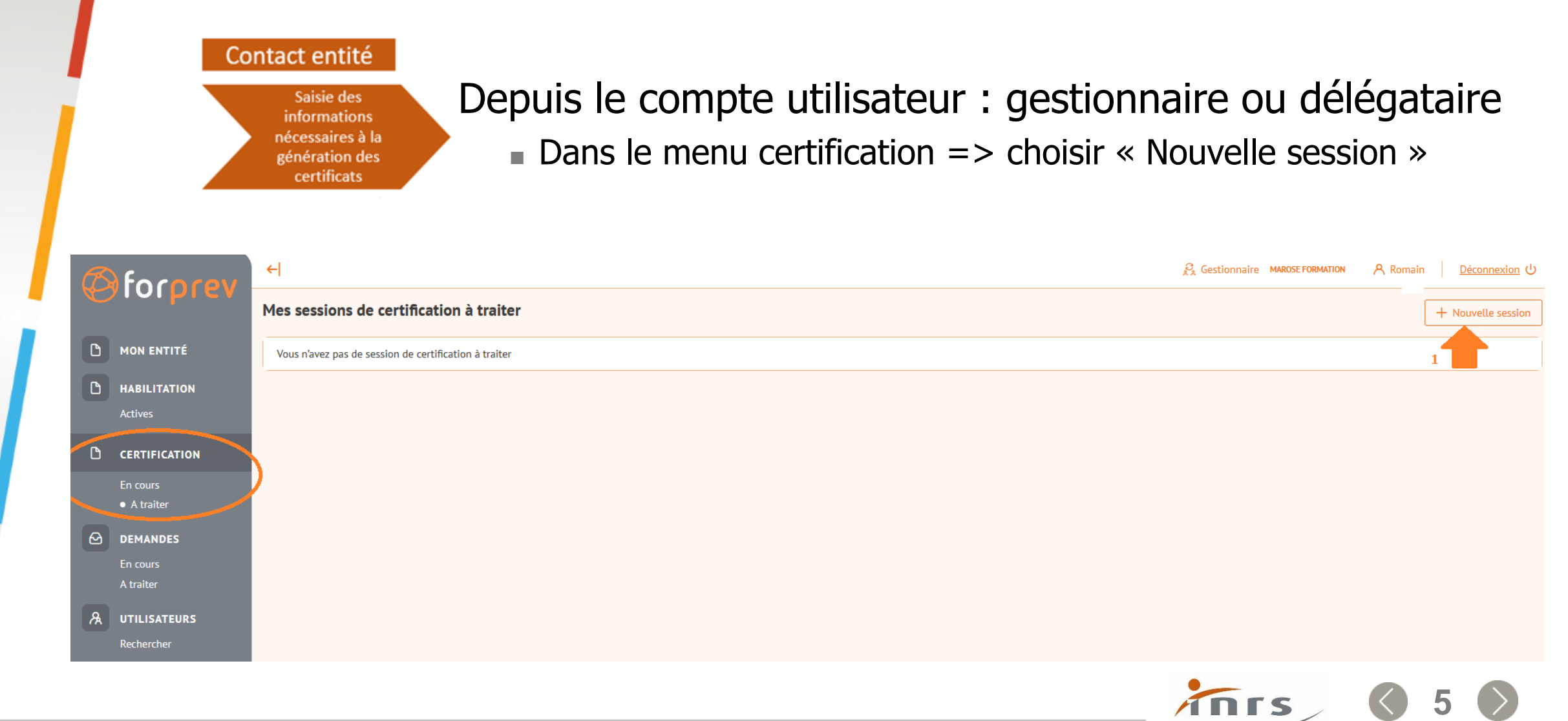

FORPREV : Prise en main

forprev

#### lorprev

# Gestionnaire/délégataire : saisir les informations de session

| Session () Formateu                                                                                                    | ır Stagiaires                                                    |                                                                                                    |
|----------------------------------------------------------------------------------------------------|------------------------------------------------------------------|----------------------------------------------------------------------------------------------------|
| Dispositif 🕐                                                                                                    |                                                                  |                                                                                                    |
| SST                                                                                                    | ×                                                                | <ul> <li>2</li> <li>Choisir un dispositif, niveau =&gt; La liste affichee est of fonction des habilitations portées par l'entité</li> </ul>                                                                                                    |
| Certificat 🕐                                                                                                    |                                                                  |                                                                                                    |
|                                                                                                    | ```                                                              | Choisir le certificat à éditer                                                                                                    |
| e certificat doit être rensei                                                                                                    | igné.                                                            |                                                                                                    |
|                                                                                                    |                                                                  |                                                                                                    |
| Lieu de formation 🕐                                                                                                    | Saisi                                                            | ir le lieu de la session, si le dispositif requiert une plateforme pédagogique, le choix du lieu 💦 👔                                                                                                    |
| Lieu de formation ⑦                                                                                                    | Saisii<br>est li<br>re renseigné                                 | ir le lieu de la session, si le dispositif requiert une plateforme pédagogique, le choix du lieu<br>limité aux lieux correspondant aux plateformes déclarées.                                                                                                    |
| Lieu de formation ⑦<br>.e lieu de formation doit êt                                                                                                    | Saisi<br>est li<br>re renseigné                                  | ir le lieu de la session, si le dispositif requiert une plateforme pédagogique, le choix du lieu<br>limité aux lieux correspondant aux plateformes déclarées.                                                                                                    |
| Lieu de formation ⑦<br>.e lieu de formation doit êt<br>Code postal                                                                                      | re renseigné                                                     | ir le lieu de la session, si le dispositif requiert une plateforme pédagogique, le choix du lieu 3<br>limité aux lieux correspondant aux plateformes déclarées.                                                                                                    |
| Lieu de formation ⑦<br>.e lieu de formation doit êt<br>Code postal<br>dentification ⑦                                                                   | saisi<br>est li<br>re renseigné                                  | ir le lieu de la session, si le dispositif requiert une plateforme pédagogique, le choix du lieu 3<br>limité aux lieux correspondant aux plateformes déclarées.                                                                                                    |
| Lieu de formation (?)<br>e lieu de formation doit êt<br>Code postal<br>dentification (?)<br>Stage initial                                               | saisi<br>est li<br>re renseigné                                  | ir le lieu de la session, si le dispositif requiert une plateforme pédagogique, le choix du lieu<br>limité aux lieux correspondant aux plateformes déclarées.                                                                                                    |
| Lieu de formation ⑦<br>.e lieu de formation doit êt<br>Code postal<br>dentification ⑦<br>Stage initial<br>Stage de mise à jou                           | Saisi<br>est li<br>re renseigné<br>(Ville)<br>Ir des compétences | ir le lieu de la session, si le dispositif requiert une plateforme pédagogique, le choix du lieu           Imité aux lieux correspondant aux plateformes déclarées.           Imité aux lieux correspondant aux plateformes déclarées.           Imité aux lieux correspondant aux plateformes déclarées.           Imité aux lieux correspondant aux plateformes déclarées.                                                                    |
| Lieu de formation ⑦<br>.e lieu de formation doit êt<br>Code postal<br>dentification ⑦<br>Stage initial<br>Stage de mise à jou                           | Saisii<br>est li<br>re renseigné<br>Ville                        | ir le lieu de la session, si le dispositif requiert une plateforme pédagogique, le choix du lieu           Imité aux lieux correspondant aux plateformes déclarées.           Imité aux lieux correspondant aux plateformes déclarées.           Imité aux lieux correspondant aux plateformes déclarées.           Imité aux lieux correspondant aux plateformes déclarées.           Imité aux lieux correspondant aux plateformes déclarées. |
| Lieu de formation ⑦<br>.e lieu de formation doit êt<br>Code postal<br>dentification ⑦<br>Stage initial<br>Stage de mise à jou<br>Date de fin de session | Saisii<br>est li<br>re renseigné<br>Ville<br>Ir des compétences  | ir le lieu de la session, si le dispositif requiert une plateforme pédagogique, le choix du lieu                                                                                                    |
| Lieu de formation ⑦<br>e lieu de formation doit êt<br>Code postal<br>dentification ⑦<br>Stage initial<br>Stage de mise à jou<br>Date de fin de session  | Saisii<br>est li<br>re renseigné<br>Ville<br>Ir des compétences  | ir le lieu de la session, si le dispositif requiert une plateforme pédagogique, le choix du lieu                                                                                                    |

6

#### Ø forprev

# Gestionnaire/délégataire : indiquer le formateur animateur

| Date de naissance | si ce formateur possede bien la qualificat<br>requise<br>Si cette qualification est valide à la date de<br>de session indiquée précédemment<br>vérification |
|-------------------|----------------------------------------------------------------------------------------------------|
|-------------------|----------------------------------------------------------------------------------------------------|

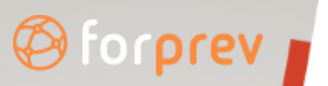

|   | Gestion                     | nnaire/dé    | élégataire   | e : saisir les ide | entités des stagiaires |
|---|-----------------------------|--------------|--------------|--------------------|------------------------|
|   | <ul> <li>Cliquer</li> </ul> | · sur « Ajou | iter un stag | giaire »           |                        |
| C | Session Formateur 🖉         | Stagiaires 🥖 |              |                    |                        |
|   |                             |              |              |                    | + Ajouter un stagiaire |
|   | N° Forprev                  | Nom          | Prénom       | Date de naissance  | E-mail                 |
|   | Aucun stagiaire             |              |              |                    |                        |

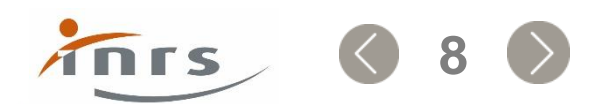

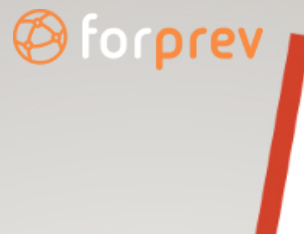

## Gestionnaire/délégataire : saisir les identités des stagiaires - Acteurs

## • Seules les informations suivantes sont requises :

| Nouveau stagiaire |       | ×   |
|-------------------|-------|-----|
|                   |       |     |
| Nom               |       | ?   |
| Prénom            |       | ?   |
| Date de naissance | ()    | Ë   |
| Annuler           | Ajout | ter |

INIS

9

## lorprev

## Gestionnaire/délégataire : saisir les identités des stagiaires - Formateurs

• En cas de doublon, les utilisateurs identifiés vous seront proposés.

| Nouveau stagiaire |   |               | <u>Si le formateur possède un compte dans Forprev, vous pouvez saisir le n° Forprev ou le tr</u>                                                                                                    | ×<br>iplet :  |
|-------------------|---|---------------|----------------------------------------------------------------------------------------------------|---------------|
| N° Forprev        | 0 | ✓ Pré-remplir | Nom, prénom, date de naissance afin de lancer une recherche sur l'utilisateur<br><u>Si le formateur ne possède pas de compte dans Forprev</u> , vous devez obligatoirement saisi<br>Nom, prénom, date de naissance et email, afin de créer le compte dans l'application en ca<br>réussite | ir :<br>as de |
| Nom               |   |               |                                                                                                    | 0             |
| Prénom            |   |               |                                                                                                    | 0             |
| Date de naissance |   |               |                                                                                                    | 0 🛱           |
| E-mail            |   |               |                                                                                                    | (?)           |
| Annuler           |   |               | Ajouter le stagiaire après avoir vérifié les informations saisies                                                                                                    | Ajouter       |

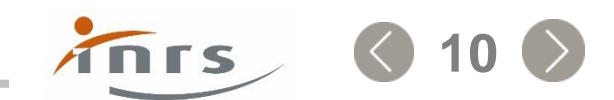

Gestionnaires/délégataires Soumettre la session de certification au formateur

- Cliquer sur « enregistrer » la session si vous devez revenir plus tard pour compléter la saisie
- Cliquer sur « soumettre » pour transmettre la session de certification au formateur. Ajouter au besoin un commentaire.

| Session Formateur 🖉 Stagiaires 🖉 |                   |       |   |                      | Création        |
|----------------------------------|-------------------|-------|---|----------------------|-----------------|
|                                  |                   |       | + | Ajouter un stagiaire | Mon commentaire |
| N° Forprev Nom Prénom            | Date de naissance | Email |   |                      |                 |
|                                  | 26/07/1991        |       |   | 🖞 Supprimer          | Soumettre       |
|                                  | 11/06/1996        |       | r | 🛍 Supprimer          |                 |
|                                  | 01/04/1995        |       |   | 🛍 Supprimer          |                 |
|                                  | 27/09/1992        |       |   | 🛍 Supprimer          |                 |
|                                  | 09/10/1990        |       |   | ሰ Supprimer          |                 |
|                                  | 06/11/1959        |       |   | 🗊 Supprimer          |                 |

## Formateur : sélectionner la session

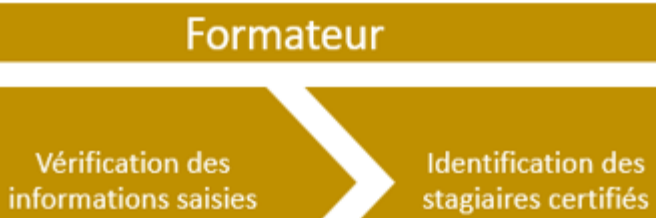

## Depuis le compte formateur

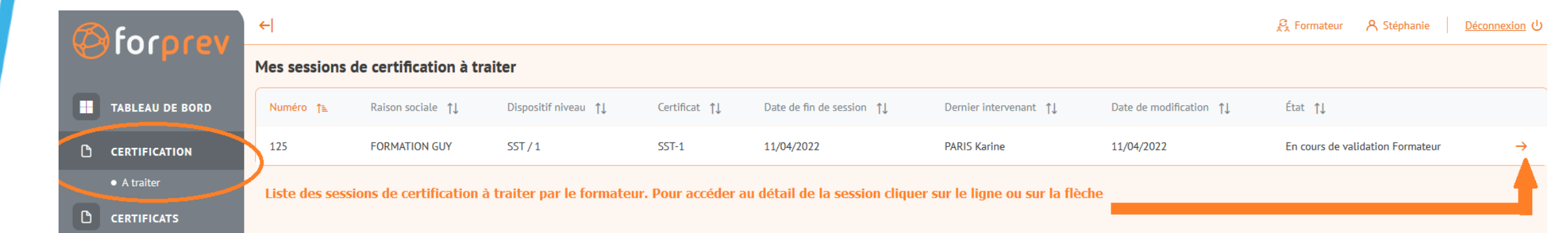

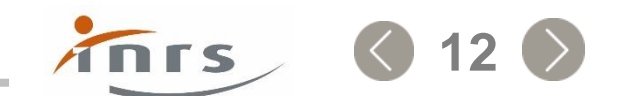

## Ø forprev

# Formateur : visualiser les informations de la session

| Session de certification n°113 MAROSE FORMATION Le n° de la session et nom de l'entité déclarante |                       |
|---------------------------------------------------------------------------------------------------|-----------------------|
| Session Stagiaires                                                                                |                       |
| Amiante sous-section 4/1 Dispositif Niveau                                                        |                       |
| Certificat<br>Amiante s/s4-1 Opérateur de chantier Certificat généré                              |                       |
| Lieu de formation<br>Lieu de formation en France<br>Adresse<br>26800 ETOILE SUR RHONE             |                       |
| Identification Formation initiale ou MAC<br>Stage initial                                         |                       |
| Date de fin de session<br>10/04/2022Date de fin de session => Début de validité du certificat     |                       |
| R. D. C.f. Nom du formateur animateur de la session                                               |                       |
|                                                                                                   | $\rightarrow$ Suivant |

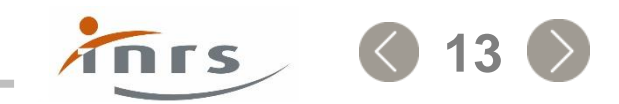

## Formateur : saisir les résultats des stagiaires

- Deux actions possibles :
  - Effectuer un retour commenté s'il existe une erreur dans la saisie de la session de certification par exemple.
  - Renseigner les résultats des stagiaires : réussite ou échec.

| Session de certificat | tion nº113 MAROSE FORMAT | ION               |                         |                 | 🛱 Enregistrer                                         |
|-----------------------|--------------------------|-------------------|-------------------------|-----------------|-------------------------------------------------------|
| Session Stagiaires    | 1                        |                   |                         |                 | En cours de validation Formateur                      |
|                       |                          |                   |                         |                 | Action                                                |
| Nom                   | Prénom                   | Date de naissance | Echec                   | Réussite        | Envoyer les résultats des stagiaires 3 - Sélectionner |
| F. 1 .                | Régine                   | 06/04/1977        | 0                       | 0               | Retour commenté     l'action                          |
| F                     | Myriam                   | 15/03/1978        | 0                       | 0               | Mon commentaire                                       |
| JE 1                  | Pierre                   | 18/02/1964        | 0                       | 0               |                                                       |
| 1- Vérifier l'ider    | ntité des stagiaires     |                   | 2- Indiquer les stagiai | res en réussite |                                                       |
|                       |                          |                   |                         |                 | 4 - Soumettre l'action<br>sélectionnée                |

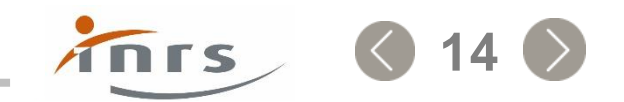

Storprev

#### 🖗 forprev

# Gestionnaire/délégataire : afficher la liste des sessions à traiter

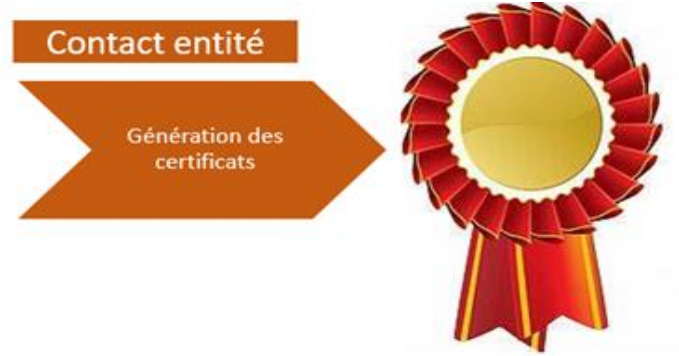

Depuis le compte gestionnaire ou délégataire

15

ΠΓS

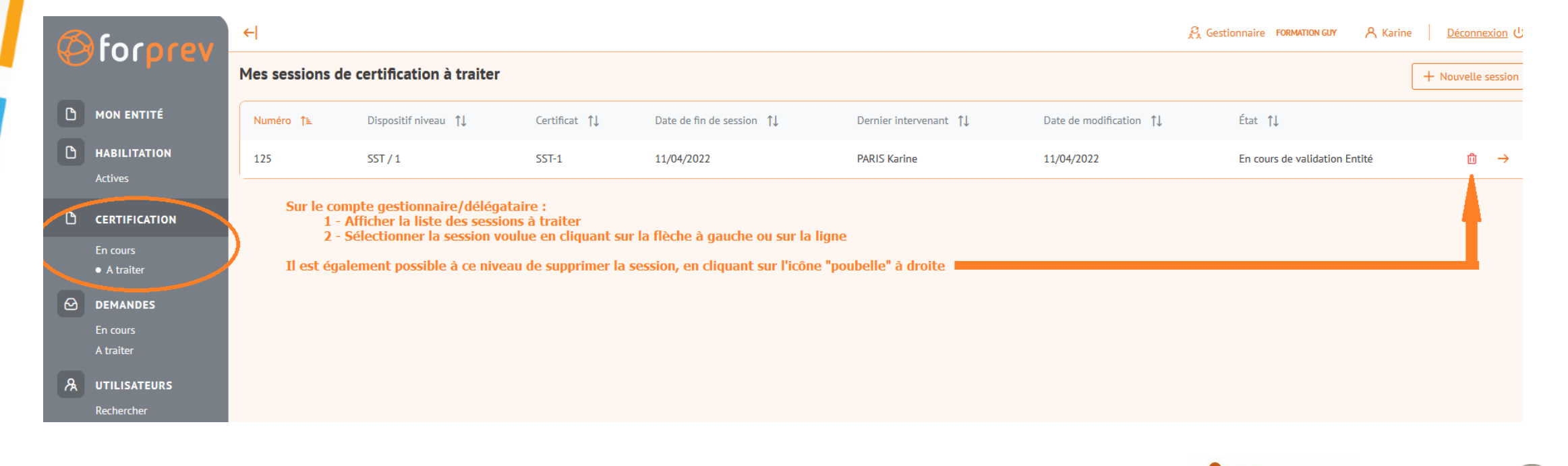

# Gestionnaire/délégataire : générer les certificats

| C | fococev               | ←l                         |                                   |                                                          |                               | $\mathcal{R}_{k}$ Gestionnaire FORMATION GUY | A Karine   <u>Déconnexion</u> ひ |
|---|-----------------------|----------------------------|-----------------------------------|----------------------------------------------------------|-------------------------------|----------------------------------------------|---------------------------------|
|   | Joipier               | Session de certification r | 1°125 FORMATION                   | YUY                                                      |                               |                                              | Enregistrer                     |
| ٥ | MON ENTITÉ            | Session Staglaires         |                                   |                                                          |                               | En cours de validation Entité                |                                 |
| D | HABILITATION          |                            |                                   |                                                          |                               | Action                                       |                                 |
|   | Actives               | Nom                        | Prénom                            | Date de naissance                                        | Résultat                      | Générer les certificats                      |                                 |
| D | CERTIFICATION         | FF'                        | C.,                               | 04/04/1982                                               | ~                             | Modifier la saisie de la session             |                                 |
|   | En cours<br>A traiter | Deux actio<br>-Modifier    | ons possibles<br>les informati    | :<br>ons de la session si cela est                       | t nécessaire, dans ce cas les |                                              | Sournettre                      |
| ۵ | DEMANDES<br>En cours  | ← Retour<br>- Générer      | ons session se<br>les certificats | eront de nouveau soumise<br>s pour les stagiaires en réu | s au formateur<br>ssite       |                                              |                                 |

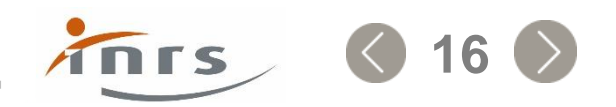

#### 🖗 forprev

# Gestionnaire/Délégataire : télécharger des certificats

 Le téléchargement des certificats est possible pendant 15 jours à compter de la date de génération des certificats.

| Session de certification n°113 MAROSE FORMATION                                                         |  |  |  |  |
|----------------------------------------------------------------------------------------------------|--|--|--|--|
| Session Stagiaires Téléchargements                                                                      |  |  |  |  |
| 3 candidats ont validés la certification                                                                |  |  |  |  |
| Télécharger les certificats                                                                             |  |  |  |  |
| Le fichier est disponible au téléchargement pendant 15 jours à compter de la génération des certifcats. |  |  |  |  |
| ← Retour                                                                                                |  |  |  |  |

 Les certificats des formateurs resteront téléchargeables depuis leur compte tant que le certificat sera valide.

INIS

## Aucun duplicata ne sera délivré pour le niveau acteur

## Formateur: télécharger son certificat

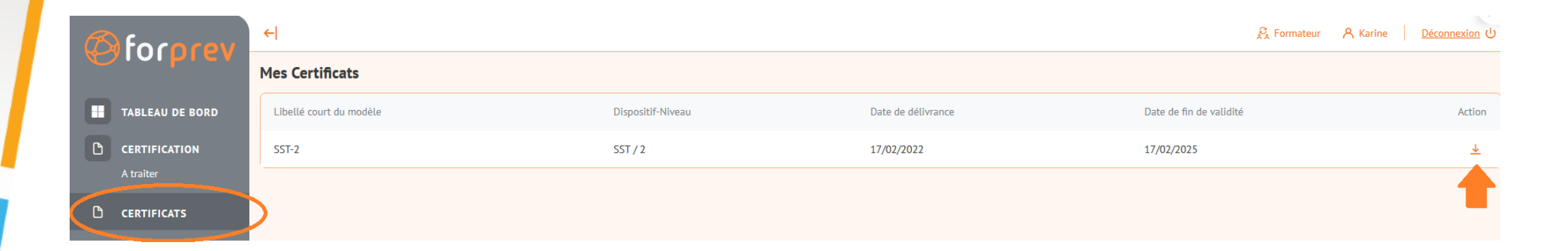

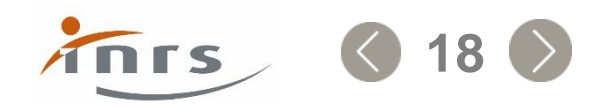